# Navigating the new BizFile: Apply for Extension of Time

The "Apply for extension of time" eService enables entities to apply for additional time for fulfilling their statutory obligations or requirements.

All applications for extension of time must be submitted before the original filing due date, as extension requests cannot be processed after the due date has lapsed.

| Type of Extension of time application         | Purpose                                             |
|-----------------------------------------------|-----------------------------------------------------|
| Annual declaration of solvency or insolvency  | For limited liability partnerships (LLP) to request |
| under LLPA S30(4)                             | a 60-day extension for filing the annual            |
|                                               | declaration of solvency or insolvency.              |
|                                               |                                                     |
| Annual General Meeting under CA S175 / Annual | For local companies to request 60-day extension     |
| Return under CA S197                          | for holding the annual general meeting and/or for   |
|                                               | filing the annual return.                           |
|                                               |                                                     |
| Financial statement under CA S373(10)         | For foreign companies to request 60-day             |
|                                               | extension for filing the financial statement.       |
|                                               |                                                     |
| Notice of court order for reduction of share  | For local companies to request 14-day extension     |
| capital under CA S78I                         | for filing the notice of court order approving the  |
|                                               | reduction in share capital.                         |
| Registration of charge under CA S139          | For local companies or foreign companies to         |
|                                               | request 30-day extension for registering a charge   |
|                                               | with charge instrument executed outside             |
|                                               | Singapore.                                          |
| Submission of de-registration document under  | For foreign corporate entities that re-domicile to  |
| <u>CAS359(7)</u>                              | Singapore to seek 60-day extension for              |
|                                               | submitting the document evidencing that the         |
|                                               | foreign corporate entity has been deregistered in   |
|                                               | its original place of incorporation.                |

### Extensions may be requested for the following statutory requirements:

## Step-by-step instructions to apply for extension of time

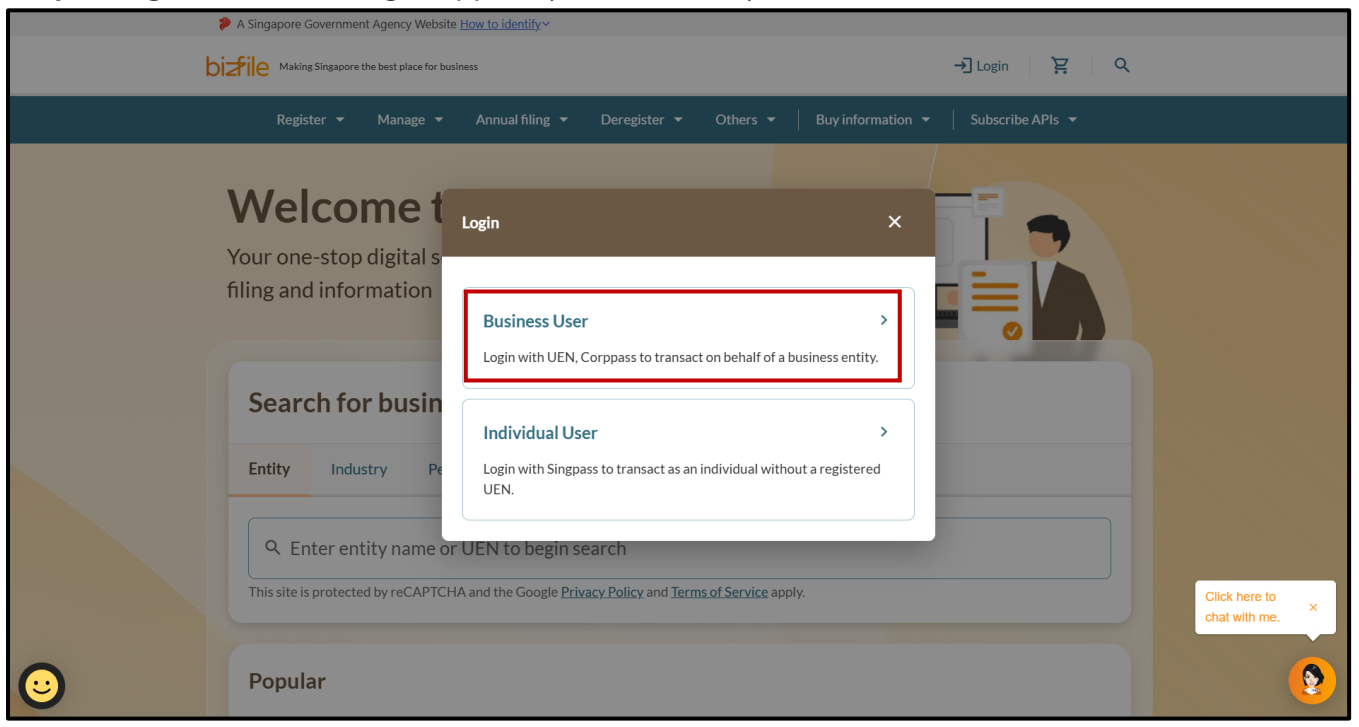

**Step 1**: Log in to Bizfile using Corppass (Business user) credentials.

**Step 2**: Check that you are on the correct entity dashboard. The entity name will be displayed on the top menu bar and the dashboard.

| A Singapore Government                                                                                                  | ent Agency Website How to identify~                                                                                                    |                                                                                                    |                                  |
|----------------------------------------------------------------------------------------------------|----------------------------------------------------------------------------------------------------|----------------------------------------------------------------------------------------------------|----------------------------------|
| <b>DIZFILE</b> Making Singapo                                                                                           | e the best place for business                                                                                                    | ② BROWNIE ▼                                                                                                    |                                  |
| Register 👻                                                                                                    | Manage 👻 Annual filing 👻 Deregist                                                                                                    | ter 👻 Others 👻 📙 Buy information 👻 📔 Subscribe APIs 👻                                                                                  |                                  |
| Welco<br>Access all your la<br>BROWNIE<br>202500244K<br>View entity det<br>Pending<br>You have 0 ite<br>Action items of | And the second second s | shboard!<br>nd view recent transactions all in one place.<br>My transactions<br>My corporate service<br>provider (CSP)<br>played here. | Click here to<br>chat with me. × |

Step 3: From the mega menu, click the "Manage" tab and select "Apply for extension of time".

| Register 🔻 N                                                         | 4anage 🔺     | Annual filing 👻                                                                                                    | Deregister 👻                                                                                                    | Others 👻         | Buy information 👻 🏻                                                                                                    | Subscribe APIs 🔻                                                                       |
|----------------------------------------------------------------------|--------------|----------------------------------------------------------------------------------------------------|----------------------------------------------------------------------------------------------------|------------------|----------------------------------------------------------------------------------------------------|----------------------------------------------------------------------------------------|
| Manage<br>Access eServices to manag                                  | e and update | entity details and pro                                                                                                    | fessional informatic                                                                                            | on               |                                                                                                    |                                                                                        |
| Local company                                                        |              | Local company                                                                                                    |                                                                                                    |                  |                                                                                                    |                                                                                        |
| Foreign company                                                      |              | eServices to manage                                                                                                    | and update details o                                                                                            | of local company |                                                                                                    |                                                                                        |
| Sole<br>proprietorship/partners                                      | ship         | Update informa                                                                                                    | ation                                                                                                    |                  | O) undete position he                                                                                                    | 1.J                                                                                    |
| Limited liability partner                                            | ship         | Appoint/Withd                                                                                                    | nformation<br>draw position holder                                                                              | r                | 22. Update position no                                                                                                    | r information                                                                          |
| Limited partnership                                                  |              | 聞 Update change                                                                                                    | e of financial year en                                                                                          | d date           | 28. Update list of mem<br>limited by guarante                                                                                                    | bers (for public company<br>ee)                                                        |
| Public accounting firm                                               |              | 🛃 Update Registe                                                                                                    | er of Registrable Co                                                                                            | ntroller         | File Notice of Reso                                                                                                    | lution                                                                                 |
| Corporate service provi                                              | der          | File Notice of E                                                                                                    | rror                                                                                                    |                  | <ul> <li>File Order of Court</li> </ul>                                                                                                    | :                                                                                      |
| Public accountant                                                    |              | ✿ File Alteration                                                                                                    | of Constitution                                                                                                 |                  | File Notice of Cess                                                                                                    | ation/Resignation of position                                                          |
| Approved liquidator                                                  |              | <u> </u>                                                                                                    |                                                                                                    |                  | holder                                                                                                    |                                                                                        |
|                                                                      |              | Update shares                                                                                                    |                                                                                                    |                  |                                                                                                    |                                                                                        |
|                                                                      |              | 🖨 Update shares                                                                                                    | information                                                                                                    |                  | Y Update reduction o                                                                                                    | of share capital                                                                       |
|                                                                      |              | Register or upd                                                                                                    | late charges                                                                                                    |                  |                                                                                                    |                                                                                        |
|                                                                      |              | Register new c                                                                                                    | harge                                                                                                    |                  | File variation/satisf                                                                                                    | faction of charges                                                                     |
|                                                                      |              | Extension of tir                                                                                                    | me                                                                                                    |                  |                                                                                                    |                                                                                        |
|                                                                      | [            | Ō Apply for exter                                                                                                    | nsion of time                                                                                                   |                  |                                                                                                    |                                                                                        |
| Corporate service provid<br>Public accountant<br>Approved liquidator | der          | <ul> <li>Update Register</li> <li>File Notice of E</li> <li>File Alteration</li> <li>Update shares</li> <li>Update shares</li> <li>Update shares</li> <li>Register or upd</li> <li>Register new c</li> <li>Extension of tin</li> <li>Apply for extent</li> </ul> | er of Registrable Co<br>Error<br>of Constitution<br>information<br>late charges<br>harge<br>me<br>nsion of time | ntroller         | <ul> <li>File Notice of Resol</li> <li>File Order of Court</li> <li>File Notice of Cess:<br/>holder</li> <li>Update reduction of</li> <li>File variation/satisfier</li> </ul> | lution<br>:<br>ation/Resignation of position<br>of share capital<br>faction of charges |

Step 4: You will be directed to the "Apply for extension of time" transaction page.

Home > Apply for extension of time

# Apply for extension of time

# Introduction

This eService allows you to apply for an extension of time, providing additional time to fulfil statutory obligations or requirements.

| 0 | Time to complete | 5 minutes - 10 minutes                                                                                                    |
|---|------------------|----------------------------------------------------------------------------------------------------|
| 8 | Approval time    | Immediate or at least 14 working days                                                                                                    |
| s | Fees             | <ul> <li>\$0 - Annual declaration of solvency or insolvency under LLPA 530(4)</li> <li>\$200.00 - Annual general meeting under CA 5175</li> <li>\$200.00 - Annual return under CA 5197</li> <li>\$200.00 - Financial statement of foreign company under CA 5373(10)</li> <li>\$0 - Notice of court order for reduction of share capital under CA 5781</li> <li>\$0 - Registration of charge under CA 5139</li> <li>\$200.00 - Submission of de-registration document under CA 5359(7)</li> </ul> |

#### Before you start

You will need to prepare the following information:

#### Annual declaration of solvency or insolvency under LLPA S30(4)

- This application is for limited liability partnership (LLP) to request a 60-day extension for filing the annual declaration of solvency or insolvency.
- · You will need the Unique Entity Number (UEN) and reason for extension.
- This application will be updated immediately once the first submission is successfully lodged. Subsequent application takes at least 14 working days to process.

#### 2 Annual general meeting under CA S175 / Annual return under CA S197

- This application is for a local company to request a 60-day extension for holding the annual general meeting and/or for filing the annual return.
- You will need the Unique Entity Number (UEN), financial year end date, reason for extension and supporting documents.
- For listed companies, this application takes at least 14 working days to process. For other types of
  companies, the application will be updated immediately once the first submission is successfully
  lodged. Subsequent application takes at least 14 working days to process.

#### ③ Financial statement under CA S373(10)

- This application is for a foreign company to request a 60-day extension for filing the financial statement.
- · You will need the Unique Entity Number (UEN), financial year end date and reason for extension.
- This application will be approved immediately upon submission.

# Step 1: On the "Apply for extension of time" introduction page, click "Start".

| 6 Registration of charge under CA S139                                                                                                    |                                          |
|----------------------------------------------------------------------------------------------------|------------------------------------------|
| <ul> <li>This application is for a local company or foreign company to request a 30-day<br/>registering a charge with charge instrument executed outside Singapore.</li> </ul>                                                                 | y extension for                          |
| <ul> <li>You will need the chargor's Unique Entity Number (UEN), Date of creation of o<br/>where the instrument is executed and reason for extension.</li> </ul>                                                                               | charge, country                          |
| This application will be approved immediately upon submission.                                                                                                    |                                          |
| 6 Submission of de-registration document under CA S359(7)                                                                                                    |                                          |
| <ul> <li>This application is for a foreign corporate entity that re-domiciles to Singapore<br/>extension for submitting the document evidencing that the foreign corporate<br/>deregistered in its original place of incorporation.</li> </ul> | re to seek a 60-day<br>e entity has been |
| You will need the Unique Entity Number (UEN) and reason for extension.                                                                                                    |                                          |
| This application will be approved immediately upon submission.                                                                                                    |                                          |
| Useful reminders                                                                                                    | 0                                        |
| Apply an extension of time before the submission due date.                                                                                                    |                                          |
| Check that you have entered all information correctly before submitting years                                                                                                    | your application.                        |
|                                                                                                    |                                          |
|                                                                                                    |                                          |
|                                                                                                    | Start →                                  |
|                                                                                                    |                                          |

**Step 2**: Verify the business entity details to ensure you are applying for extension of time for the correct entity. Select the extension type from the dropdown list.

| Home               | > Apply for extension of time               |                                                     |                                  |  |
|--------------------|---------------------------------------------|-----------------------------------------------------|----------------------------------|--|
| Ap<br>Mot<br>T24LU | D <b>ply for extensio</b><br>IVE<br>D128K   | n of time                                           |                                  |  |
|                    | Application for EOT                         | Review and confirm                                  | Complete                         |  |
|                    |                                             |                                                     |                                  |  |
| Ap                 | plication for extensio                      | n of time                                           |                                  |  |
| То а               | pply for an extension of time, select the t | ype of extension and enter the details              |                                  |  |
| Ent                | ity information                             |                                                     |                                  |  |
|                    |                                             | Entity name<br>MOTIVE LIMITED LIABILITY PARTNERSHIP |                                  |  |
|                    |                                             | UEN<br>T24LL0124K                                   |                                  |  |
|                    |                                             | 124601200                                           |                                  |  |
| Тур                | e of extension                              |                                                     |                                  |  |
|                    |                                             | Type of extension                                   |                                  |  |
|                    |                                             | Extension of Time under S30(4)                      |                                  |  |
|                    |                                             |                                                     |                                  |  |
|                    | ← Back                                      | Save draft                                          | Review and confirm $\rightarrow$ |  |
|                    |                                             |                                                     |                                  |  |

5

**Step 3:** Select the reason for applying for EOT from the dropdown list and click **"Review and confirm".** 

| Type of extension              |                                                                   |                                       |
|--------------------------------|-------------------------------------------------------------------|---------------------------------------|
|                                | Type of extension Extension of Time under \$30(4)                 |                                       |
| E                              |                                                                   |                                       |
| Extension of Time under S30(4) |                                                                   |                                       |
|                                | Previous AD Date                                                  |                                       |
|                                | Next AD due date<br>29 Apr 2026                                   |                                       |
|                                | Period of time extended                                           |                                       |
|                                | 60 days                                                           |                                       |
| _                              | Extended due date (Subject to approval)                           |                                       |
|                                | Reason for application                                            |                                       |
|                                | Select reason •                                                   |                                       |
|                                | Accountant needs more time                                        |                                       |
|                                | Auditor needs more time                                           |                                       |
| ← Back                         | Preparing accounts for striking off applications ew and confirm → |                                       |
|                                | Accounts with regulatory authorities                              |                                       |
|                                | Others                                                            |                                       |
|                                |                                                                   | • • • • • • • • • • • • • • • • • • • |
|                                |                                                                   | _                                     |

**Step 4**: If none of the options match your situation, select **"Others"** and provide the reason in the text field. Click **"Review and confirm"**.

|          | Previous AD Date                        |
|----------|-----------------------------------------|
|          |                                         |
|          | Next AD due date                        |
|          | 14 May 2025                             |
|          | Period of time extended                 |
|          | 60 days                                 |
|          | Extended due date (Subject to approval) |
|          | 13 Jul 2025                             |
|          | Reason for application                  |
|          | Others                                  |
|          |                                         |
|          | Other reason for application            |
|          | Enter other reason for application      |
|          |                                         |
|          |                                         |
|          | 0/500                                   |
|          |                                         |
|          |                                         |
| ← Back ) | Save draft Review and confirm →         |

**Step 5:** Review all entered information carefully. Tick the declaration box to confirm the accuracy of the information and click **"Submit"**.

|                                                  |                                          | •                                                                             |                                              |
|--------------------------------------------------|------------------------------------------|-------------------------------------------------------------------------------|----------------------------------------------|
| Application for EOT                              | Revi                                     | ew and confirm                                                                | Complete                                     |
|                                                  |                                          |                                                                               |                                              |
|                                                  |                                          |                                                                               |                                              |
| Review and conf                                  | îrm                                      |                                                                               |                                              |
| Please review the information                    | າ below before submitting this web       | oform.                                                                        |                                              |
|                                                  |                                          |                                                                               |                                              |
| Entity information                               |                                          |                                                                               |                                              |
| UEN<br>T24LL0126K                                | Entity name<br>MOTIVE LIMITED LIABILITY  |                                                                               |                                              |
|                                                  | PARTNERSHIP                              |                                                                               |                                              |
| Extension of Time under                          | r S30(4)                                 |                                                                               |                                              |
| Previous AD date                                 | Next AD due date                         | Period of time extended                                                       | Extended due date (Subject to                |
| -                                                | 29 Apr 2026                              | 60 days                                                                       | approval)<br>28 Jun 2026                     |
| Reason for application                           |                                          |                                                                               |                                              |
| Additor needs more time                          |                                          |                                                                               |                                              |
| I, NICOLE LIM, declare that                      | at:                                      |                                                                               |                                              |
| 1 The above information<br>2 Lam aware that Lmay | n submitted is true and correct to the b | pest of my knowledge and I am author<br>false or misleading information in th | prised to file this application/transaction. |
|                                                  | be note to prosecution in rodonic any    | Table of misceasing more mattering                                            | no approaction of an accounting              |
| ← Back                                           |                                          |                                                                               | Save draft Submit →                          |
|                                                  |                                          |                                                                               |                                              |

Step 6: You will see a confirmation message upon successful submission of the transaction.

| Home > Apply for extension of time                                             |
|--------------------------------------------------------------------------------|
| Apply for extension of time                                                    |
| BYTESPHERE<br>T24LL0202B                                                       |
| 1     2     3       Application for FOT     Review and confirm     Complete    |
|                                                                                |
|                                                                                |
|                                                                                |
| The transaction has been submitted successfully                                |
| To track your transaction status or view more details by clicking button below |
| Go to My Transaction                                                           |

**Step 7:** A notification confirming the successful submission of the EOT application will be sent to your Bizfile Inbox

| Home > Inbox                            |                                                       |  |
|-----------------------------------------|-------------------------------------------------------|--|
| Inbox                                   |                                                       |  |
|                                         |                                                       |  |
| ← All messages                          |                                                       |  |
| Application for E                       | ktension of Time T250006720 is successfully submitted |  |
| Dear Sir/Madam,                         |                                                       |  |
| Entity name: MOTIV                      |                                                       |  |
| Entity UEN: T24LL01                     | 26K                                                   |  |
| Transaction name: Ex                    | tension of Time under S30(4)                          |  |
| <ul> <li>Iransaction number:</li> </ul> | 7250007573                                            |  |
| Your application has been a             | ubmitted and is pending processing.                   |  |
| Accounting and Corporate                | Regulatory Authority (ACRA)                           |  |
|                                         |                                                       |  |
|                                         |                                                       |  |
|                                         |                                                       |  |

Once your extension application is approved, you will receive a second notification in your Bizfile Inbox.

| Inbox                                                                           |                                                                                 |  |
|---------------------------------------------------------------------------------|---------------------------------------------------------------------------------|--|
|                                                                                 |                                                                                 |  |
|                                                                                 |                                                                                 |  |
| ← All messages                                                                  |                                                                                 |  |
| Application for Faster                                                          |                                                                                 |  |
| 21 Mar 2025 · 2:31 PM                                                           | ision of Time 1250007573 is approved                                            |  |
|                                                                                 |                                                                                 |  |
| Dear Sir/Madam,                                                                 |                                                                                 |  |
| Entity name: MOTIVE                                                             |                                                                                 |  |
| <ul> <li>Entity UEN: T24LL0126K</li> <li>Transaction name: Extension</li> </ul> | n of Time under S30(4)                                                          |  |
| Transaction number: T2500                                                       | 07573                                                                           |  |
| Your application for an Extension of                                            | of Time under section 30(4) has been approved. The new due date is 29 Apr 2026. |  |
| Accounting and Corporate Regulat                                                | tory Authority (ACRA)                                                           |  |
|                                                                                 |                                                                                 |  |
|                                                                                 |                                                                                 |  |
|                                                                                 |                                                                                 |  |

Note: All entity and personal information (including UEN, company details, NRIC/FIN numbers, names and addresses) shown are dummy data for illustration purposes only.

8

#### 2) Applying EOT for Annual general meeting under CA S175 / Annual return under CA S197

## Step 1: On the "Apply for extension of time" introduction page, click "Start".

| 6 Registration of charge under CA S139                                                                                                    |
|----------------------------------------------------------------------------------------------------|
| This application is for a local company or foreign company to request a 30-day extension for registering a charge with charge instrument executed outside Singapore.                                                                                                    |
| You will need the chargor's Unique Entity Number (UEN), Date of creation of charge, country where the instrument is executed and reason for extension.                                                                                                    |
| This application will be approved immediately upon submission.                                                                                                    |
| 3 Submission of de-registration document under CA \$359(7)                                                                                                    |
| <ul> <li>This application is for a foreign corporate entity that re-domiciles to Singapore to seek a 60-day extension for submitting the document evidencing that the foreign corporate entity has been deregistered in its original place of incorporation.</li> </ul> |
| You will need the Unique Entity Number (UEN) and reason for extension.                                                                                                    |
| This application will be approved immediately upon submission.                                                                                                    |
| Useful reminders ()                                                                                                    |
| Apply an extension of time before the submission due date.                                                                                                    |
| Check that you have entered all information correctly before submitting your application.                                                                                                    |
|                                                                                                    |
| Start →                                                                                                    |
|                                                                                                    |
|                                                                                                    |

**Step 2**: Verify the business entity details to ensure you are applying for extension of time for the correct entity. Select the relevant extension type from the dropdown list.

| Review and confirm                                                                        | Complete                                                                                                    |
|-------------------------------------------------------------------------------------------|----------------------------------------------------------------------------------------------------|
| <b>time</b><br>extension and enter the details                                            |                                                                                                    |
| extension and enter the details                                                           |                                                                                                    |
|                                                                                           |                                                                                                    |
| name<br>AL INC<br>0310Z                                                                   |                                                                                                    |
|                                                                                           |                                                                                                    |
| f extension<br>ension of Time for AGM(S175) / AR(S197)<br>ension of Time under S781       | <u> </u>                                                                                                    |
| ension of Time for AGM(S175) / AR(S197)<br>ension of Time for Registration of Charge S139 | ×                                                                                                    |
|                                                                                           | f extension<br>f extension<br>insion of Time for AGM(S175) / AR(S197)<br>insion of Time under S781<br>insion of Time for AGM(S175) / AR(S197)<br>insion of Time for Registration of Charge S139<br>insion of Time under S359(7) to submit document evide |

**Step 3:** Indicate whether the entity is listed or unlisted on SGX. Select the extension type to specify if you are applying for EOT for filing annual return, holding annual general meeting, or both.

| Extension of Time for A | GM(S175) / AR(S197)                                                                                                    |
|-------------------------|----------------------------------------------------------------------------------------------------|
|                         | Is entity listed or unlisted on SGX                                                                                                    |
|                         | EOT for holding AGM (S175)<br>EOT for both filing AR and holding AGM<br>Decrementations<br>Period of time extended for holding of AGM (S175)<br>60 days<br>New AGM (S175) due date after extension granted (Subject to approval)<br>29 Aug 2025 |

**Step 4:** Confirm if the financial year end date shown is correct and select the reason for requesting the extension.

**Important:** If you need to change the financial year end date, use the "**Update change of financial** year end date" eService under the "**Manage**" tab before proceeding with this application.

| Is the financial year end date correct?          |
|--------------------------------------------------|
| Reasons for application                          |
| Select the reason for application                |
| Accountant needs more time                       |
| Auditor needs more time                          |
| Preparing accounts for striking off applications |
| Accounts with regulatory authorities             |
| au                                               |

**Step 5:** Upload the supporting documents in PDF format. Tick the declaration box to acknowledge that the extension of time will become invalid if the entity later applies for a change in financial year end date. Click **"Review and confirm"** to proceed.

**Important:** When uploading the supporting documents, ensure the file name includes only alphanumeric characters (letters A-Z, a-z and numbers 0-9). Do not include spaces, special characters (such as ., @, #, \$, %, &, \*), or foreign language characters in the filename.

| A      | Attach supporting document with reason(s) for application                                                                                                    |               |
|--------|----------------------------------------------------------------------------------------------------|---------------|
|        | 1 <sup>1</sup>                                                                                                    |               |
|        | You have reached the maximum upload limit of 1 file(s)                                                                                                    |               |
|        | Maximum file size: 5MB per file                                                                                                    |               |
|        | Embedded images and files will not be scanned for personal information.<br>Consider masking any sensitive personal information before uploading,<br>as it could be part of records accessible to the public. |               |
|        | You have reached the maximum upload limit of 1 file(s)                                                                                                    |               |
|        | PDF.pdf                                                                                                    |               |
|        |                                                                                                    |               |
|        | If the company subsequently applied for a change in FYE, the EOT will become invalid                                                                                                    |               |
|        |                                                                                                    |               |
| ← Back | Save draft Review                                                                                                    | and confirm → |

**Step 6:** On the **Review and confirm** page, carefully verify all entered information. Tick the checkbox to complete the declaration, then click **"Proceed to payment"**.

| Entity information                                                                        |                                                                                   |                                                                                     |                                                                                            |
|-------------------------------------------------------------------------------------------|-----------------------------------------------------------------------------------|-------------------------------------------------------------------------------------|--------------------------------------------------------------------------------------------|
| UEN<br>202400310Z                                                                         | Entity name<br>PARDAL INC                                                         |                                                                                     |                                                                                            |
| Extension of Time for AG                                                                  | M(S175) / AR(S197)                                                                |                                                                                     |                                                                                            |
| Is entity listed or unlisted on SGX<br>Listed                                             | Financial year end date 31 Dec 2024                                               | Type of extension<br>EOT for holding AGM (S175)                                     | Is the financial year end date<br>correct?<br>Yes                                          |
| Reasons for application<br>Auditor needs more time                                        | AGM (S175) due date before<br>extension granted<br>30 Jun 2025                    | Period of time extended for<br>holding of AGM (S175)<br>60 days                     | New AGM (S175) due date after<br>extension granted (Subject to<br>approval)<br>29 Aug 2025 |
| Attach supporting document with<br>reason(s) for application<br><u>Supporting Doc.pdf</u> |                                                                                   |                                                                                     |                                                                                            |
| I, NICOLE LIM, declare that:                                                              |                                                                                   |                                                                                     |                                                                                            |
| <ol> <li>The above information</li> <li>I am aware that I may be</li> </ol>               | submitted is true and correct to the b<br>e liable to prosecution if I submit any | pest of my knowledge and I am authoris<br>false or misleading information in this a | ed to file this application/transaction.<br>application/transaction.                       |

**Step 7:** You will be directed to the payment summary page. Select the payment method and click **"Make payment"** to complete the transaction.

| Apply for extension                                                                                                    | on of time                                                           |                                                                                                    |
|----------------------------------------------------------------------------------------------------|----------------------------------------------------------------------|----------------------------------------------------------------------------------------------------|
| PARDAL INC<br>202400310Z                                                                                                    |                                                                      |                                                                                                    |
| (1)                                                                                                    | (2)                                                                  | 3                                                                                                    |
| Application for EOT                                                                                                    | Review and confirm                                                   | Payment                                                                                                    |
|                                                                                                    |                                                                      |                                                                                                    |
| Select payment method<br>Complete your payment before 7:05PM to av<br>You will receive an acknowledge message and                                               | void timeouts.<br>d a receipt upon successful payment.               | ARN250407000064<br>1x Apply for extension of time for<br>annual general meeting \$175                                                            |
| Select payment method Complete your payment before 7:05PM to av You will receive an acknowledge message and Select type Saved card(s) Oth Select payment method | void timeouts.<br>d a receipt upon successful payment.<br>er methods | Payment summary         ARN250407000064         1 x Apply for extension of time for<br>annual general meeting \$175         Total (includes GST) |

**Step 8:** Upon successful submission, you will receive an acknowledgement message and a link to download the receipt.

| PARDAL INC<br>202400310Z              |                                 |                                                                              |                                                        |
|---------------------------------------|---------------------------------|------------------------------------------------------------------------------|--------------------------------------------------------|
| 1 — Application for EOT               |                                 | Review and confirm                                                           | Bayment                                                |
|                                       |                                 |                                                                              |                                                        |
|                                       | Рау                             | rment successful                                                             |                                                        |
|                                       | Upon successful paym<br>instruc | ent, you will receive a confirmation email<br>tions to review your purchase. | with                                                   |
|                                       |                                 | Payment details                                                              |                                                        |
| Receipt number<br>ACRA250407000059    | ARN<br>ARN250407000064          | Paid via<br>Debit/Credit Card                                                | EP reference number<br>pi_3RBD4KJUwRqvcgtW14WJVcO<br>E |
| Date and time<br>07 Apr 2025 06:38 PM | Amount paid<br>\$200.00         |                                                                              |                                                        |
|                                       |                                 | Transaction details                                                          |                                                        |
| UEN                                   | Transaction ID                  | Transaction name                                                             | Date and time                                          |

**Step 9:** A notification confirming the successful submission of the EOT application will be sent to your Bizfile Inbox.

**Important:** For non-listed company applying for EOT for the first time, the application will be approved immediately upon successful submission. All subsequent applications will require a processing period of at least 14 working days.

| F | Home > Inbox                                                                            |
|---|-----------------------------------------------------------------------------------------|
| 1 | Inbox                                                                                   |
|   |                                                                                         |
|   |                                                                                         |
|   | ← All messages                                                                          |
| 0 | Application for Extension of Time T250001384 is successfully submitted                  |
| - | Dear Sir/Madam.                                                                         |
|   | Entity name: PARDAL INC                                                                 |
|   | Entity UEN: 202400310Z     Transaction name: Extension of Time for AGM(S175) / AR(S197) |
|   | Transaction number: T250001384                                                          |
| Y | /our application has been submitted and is pending processing.                          |
| A | Accounting and Corporate Regulatory Authority (ACRA)                                    |
|   |                                                                                         |
|   |                                                                                         |
|   |                                                                                         |

Once your extension application is approved, you will receive a second notification in your Bizfile Inbox.

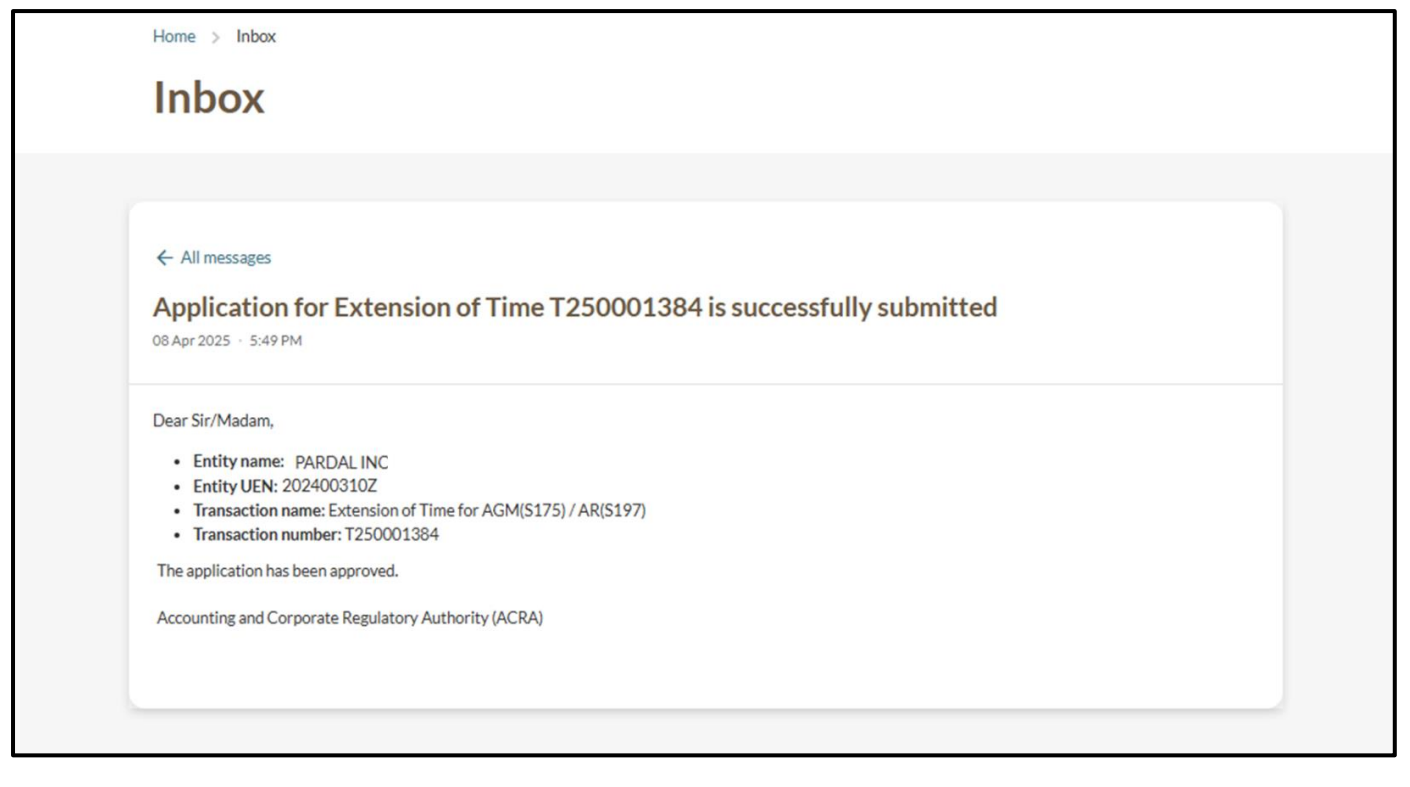

#### Step 1: On the "Apply for extension of time" introduction page, click "Start".

| <b>5</b> Registration of charge under CA S139                                                                                                    |
|----------------------------------------------------------------------------------------------------|
| This application is for a local company or foreign company to request a 30-day extension for registering a charge with charge instrument executed outside Singapore.                                                                                                    |
| You will need the chargor's Unique Entity Number (UEN), Date of creation of charge, country where the instrument is executed and reason for extension.                                                                                                    |
| This application will be approved immediately upon submission.                                                                                                    |
| 6 Submission of de-registration document under CA \$359(7)                                                                                                    |
| <ul> <li>This application is for a foreign corporate entity that re-domiciles to Singapore to seek a 60-day extension for submitting the document evidencing that the foreign corporate entity has been deregistered in its original place of incorporation.</li> </ul> |
| You will need the Unique Entity Number (UEN) and reason for extension.                                                                                                    |
| This application will be approved immediately upon submission.                                                                                                    |
| Useful reminders                                                                                                    |
| Apply an extension of time before the submission due date.                                                                                                    |
| Check that you have entered all information correctly before submitting your application.                                                                                                    |
|                                                                                                    |
|                                                                                                    |
| Start →                                                                                                    |
|                                                                                                    |
|                                                                                                    |

**Step 2:** Verify the business entity details to ensure you are applying for extension of time for the correct entity. Select the relevant extension type from the dropdown list.

| PEARL CONNECTIONS<br>25FC0013B                                                                                                    |                                                                                                    |               |
|----------------------------------------------------------------------------------------------------|----------------------------------------------------------------------------------------------------|---------------|
| 1<br>Application for EOT                                                                                                    | 2 Review and confirm                                                                                 | 3<br>Complete |
| - ppilotition (                                                                                                    |                                                                                                    |               |
| To apply for an extension of the state of the state of th | ime, select the type of extension and enter the details                                              |               |
| To apply for an extension of ti                                                                                                    | ime, select the type of extension and enter the details Entity name PEARL CONNECTIONS UEN T25FC0013B |               |

16

**Step 3:** Enter the financial year end date and indicate whether the foreign company is required to table its financial statements and hold an AGM in its country of incorporation. Provide the reason for requesting the extension and click **"Review and confirm"**.

**Important:** A foreign company branch can only apply for extension of time to file its financial statement, if it is not required to table financial statements at an AGM in its country of incorporation.

If the company is required to table its financial statements and hold AGM in its country of incorporation, the foreign company branch may apply for extension of time using the "General Lodgement" eService under the "Others" tab. Navigate to the "General Lodgement" introduction page, select "Others" followed by "Other general lodgement" from the dropdown list.

| Extension of Time for Filing of Financial Statement of Foreign Company \$373(10)                                   |  |
|----------------------------------------------------------------------------------------------------|--|
| Financial year end date                                                                                            |  |
| 01 Mar 2025                                                                                                    |  |
| Is the foreign company required to table its financial statements and hold an AGM in its country of incorporation? |  |
| Original/Current due date<br>01 Oct 2025                                                                           |  |
| Period of time extended<br>60 days                                                                                 |  |
| Extended due date (Subject to approval)<br>30 Nov 2025                                                             |  |
| Reason for extension Enter reason for extension 0/500                                                              |  |
| ← Back Save draft Review and confirm →                                                                             |  |

**Step 4:** Carefully reviewed all entered information. Tick the checkbox to complete the declaration, then click **"Proceed to payment"**.

| Please review the information                                                                                  | below before submitting this webfo                                                                                          | rm.                                                                        |                                                                          |
|----------------------------------------------------------------------------------------------------|----------------------------------------------------------------------------------------------------|----------------------------------------------------------------------------|--------------------------------------------------------------------------|
| Entity information                                                                                             |                                                                                                    |                                                                            |                                                                          |
| UEN<br>T25FC0013B                                                                                              | Entity name<br>PEARL CONNECTIONS                                                                                            |                                                                            |                                                                          |
| Extension of Time for Fi                                                                                       | ling of Financial Statement of                                                                                              | Foreign Company S373(                                                      | 10)                                                                      |
| Financial year end date<br>01 Mar 2025                                                                         | Is the foreign company required to<br>table its financial statements and<br>hold an AGM in its country of<br>incorporation? | Original/Current due date<br>01 Oct 2025                                   | Period of time extended<br>60 days                                       |
| Extended due date (Subject to<br>approval)<br>30 Nov 2025                                                      | Reason for extension test                                                                                                   |                                                                            |                                                                          |
| <ul> <li>I, Vernie Pang, declare that</li> <li>The above information</li> <li>I am aware that I may</li> </ul> | :<br>n submitted is true and correct to the bes<br>be liable to prosecution if I submit any fak                             | t of my knowledge and I am authori<br>se or misleading information in this | ised to file this application/transaction.<br>s application/transaction. |

**Step 5:** You will be directed to the payment summary page. Select the payment method and click **"Make payment"** to complete the transaction.

| Home > Apply for extension of time                                             |                                                                              |
|--------------------------------------------------------------------------------|------------------------------------------------------------------------------|
| Apply for extension of time                                                    |                                                                              |
| T25FC0013B                                                                     |                                                                              |
| 12                                                                             | 3                                                                            |
| Application for EOT Review and confirm                                         | Payment                                                                      |
|                                                                                |                                                                              |
|                                                                                |                                                                              |
| Select payment method                                                          | Payment summary                                                              |
| Complete your payment before 7:00PM to avoid timeouts.                         | ARN250321000052                                                              |
| You will receive an acknowledge message and a receipt upon successful payment. | 1 x Apply for extension of time for \$200.00 financial statements of foreign |
| Saved card(s)     Other methods                                                | company -S373(10)                                                            |
|                                                                                | Total (includes GST) \$200.00                                                |
|                                                                                |                                                                              |
| **** 3220                                                                      | Make payment                                                                 |
| 08/28 · Visa                                                                   | ← Back                                                                       |
| Default                                                                        |                                                                              |
| + Add card                                                                     |                                                                              |
|                                                                                |                                                                              |
|                                                                                |                                                                              |

**Step 6:** Upon successful payment, you will receive an acknowledgement message and link to download the receipt.

|                                                                             | Pavm                                                                | ent successful                          |                                                                   |
|-----------------------------------------------------------------------------|---------------------------------------------------------------------|-----------------------------------------|-------------------------------------------------------------------|
|                                                                             | rayin                                                               | cit succession                          |                                                                   |
|                                                                             | Upon successful payment,                                            | you will receive a confirmation email w | ith                                                               |
|                                                                             | instruction                                                         | s to review your purchase.              |                                                                   |
|                                                                             | Download receip                                                     |                                         |                                                                   |
|                                                                             | E Downioad receip                                                   |                                         |                                                                   |
|                                                                             |                                                                     |                                         |                                                                   |
|                                                                             |                                                                     |                                         |                                                                   |
|                                                                             |                                                                     | wment details                           |                                                                   |
|                                                                             | Pa                                                                  | yment details                           |                                                                   |
| Receipt number                                                              | ARN                                                                 | ryment details                          | EP reference number                                               |
| Receipt number<br>ACRA250321000049                                          | ARN<br>ARN250321000052                                              | Paid via<br>Debit/Credit Card           | EP reference number<br>pi_3R52rrJUwRqvcgtW1GJkag                  |
| Receipt number<br>ACRA250321000049<br>Date and time                         | ARN<br>ARN250321000052<br>Amount paid                               | Paid via<br>Debit/Credit Card           | EP reference number<br>pi_3R52rrJUwRqvcgtW1GJkag                  |
| Receipt number<br>ACRA250321000049<br>Date and time<br>21 Mar 2025 06:32 PM | ARN<br>ARN250321000052<br>Amount paid<br>\$200.00                   | Paid via<br>Debit/Credit Card           | EP reference number<br>pi_3R52rrJUwRqvcgtW1GJkag                  |
| Receipt number<br>ACRA250321000049<br>Date and time<br>21 Mar 2025 06:32 PM | ARN<br>ARN250321000052<br>Amount paid<br>\$200.00                   | Paid via<br>Debit/Credit Card           | EP reference number<br>pi_3R52rrJUwRqvcgtW1GJkag                  |
| Receipt number<br>ACRA250321000049<br>Date and time<br>21 Mar 2025 06:32 PM | ARN<br>ARN250321000052<br>Amount paid<br>\$200.00                   | Paid via<br>Debit/Credit Card           | EP reference number<br>pi_3R52rrJUwRqvcgtW1GJkag                  |
| Receipt number<br>ACRA250321000049<br>Date and time<br>21 Mar 2025 06:32 PM | Pa<br>ARN<br>ARN250321000052<br>Amount paid<br>\$200.00<br>Trai     | Paid via<br>Debit/Credit Card           | EP reference number<br>pi_3R52rrJUwRqvcgtW1GJkag                  |
| Receipt number<br>ACRA250321000049<br>Date and time<br>21 Mar 2025 06:32 PM | ARN<br>ARN250321000052<br>Amount paid<br>\$200.00<br>Transaction ID | Paid via<br>Debit/Credit Card           | EP reference number<br>pi_3R52rrJUwRqvcgtW1GJkag<br>Date and time |

Note: All entity and personal information (including UEN, company details, NRIC/FIN numbers, names and addresses) shown are dummy data for illustration purposes only.

19

**Step 7:** A notification will be sent to your Bizfile Inbox to confirm that the application has been approved.

| Home > Inbox                                                                                                    |  |
|----------------------------------------------------------------------------------------------------|--|
| Inbox                                                                                                    |  |
|                                                                                                    |  |
| ← All messages<br>Application for Extension of Time T250007612 is approved<br>21Mar 2025 · 6:32 PM                                                                                                    |  |
| Dear Sir/Madam,  Entity name: PEARL CONNECTIONS Entity UEN: T25FC00138 Transaction name: Extension of Time for Filing of Financial Statement of Foreign Company S373(10) Transaction number: T250007612 |  |
| The application has been approved.<br>Accounting and Corporate Regulatory Authority (ACRA)                                                                                                    |  |
|                                                                                                    |  |

# Step 1: On the "Apply for extension of time" introduction page, click "Start".

| 6 Registration of charge under CA \$139                                                                                                    |
|----------------------------------------------------------------------------------------------------|
| This application is for a local company or foreign company to request a 30-day extension for registering a charge with charge instrument executed outside Singapore.                                                                                                    |
| <ul> <li>You will need the chargor's Unique Entity Number (UEN), Date of creation of charge, country<br/>where the instrument is executed and reason for extension.</li> </ul>                                                                                                  |
| This application will be approved immediately upon submission.                                                                                                    |
| <b>6</b> Submission of de-registration document under CA S359(7)                                                                                                    |
| <ul> <li>This application is for a foreign corporate entity that re-domiciles to Singapore to seek a 60-day<br/>extension for submitting the document evidencing that the foreign corporate entity has been<br/>deregistered in its original place of incorporation.</li> </ul> |
| You will need the Unique Entity Number (UEN) and reason for extension.                                                                                                    |
| This application will be approved immediately upon submission.                                                                                                    |
| Useful reminders ()                                                                                                    |
| Apply an extension of time before the submission due date.                                                                                                    |
| Check that you have entered all information correctly before submitting your application.                                                                                                    |
|                                                                                                    |
| Start →                                                                                                    |
|                                                                                                    |
|                                                                                                    |

**Step 2:** Verify the business entity details to ensure you are applying for extension of time for the correct entity. Select the relevant extension type from the dropdown list.

| Application for ex                      | xtension of time                                                    |
|-----------------------------------------|---------------------------------------------------------------------|
| To apply for an extension of time       | e, select the type of extension and enter the details               |
| Entity Information                      |                                                                     |
|                                         | Entity Name<br>ROPEWAY 2                                            |
|                                         | UEN<br>202500088R                                                   |
| Type of extension                       |                                                                     |
| .,,,,,,,,,,,,,,,,,,,,,,,,,,,,,,,,,,,,,, | Ture of extension                                                   |
|                                         | Select type of extension                                            |
|                                         | Extension of Time under S781                                        |
|                                         | Extension of Time for AGM(S175) / AR(S197)                          |
| 🗲 Back                                  | Extension of Time for Registration of Charge S139 € w and confirm → |
|                                         |                                                                     |

Step 3: Enter the court reference number and date of order of court.

**Important**: The court reference number must match exactly with the one previously submitted in the "Notice of court order for approval of reduction of share capital by special resolution under Section 78G" filing in Bizfile.

|                             | Type of extension                                                       |
|-----------------------------|-------------------------------------------------------------------------|
|                             | Extension of Time under S781 🔹                                          |
|                             |                                                                         |
|                             |                                                                         |
| Extension of Time under S78 | 31                                                                      |
|                             | Court reference number                                                  |
|                             | E897826                                                                 |
|                             |                                                                         |
|                             | Please use the same Court Reference Number when you                     |
|                             | apply for Notice of Court Order for Approval of Reduction               |
|                             | of Share Capital by Special Resolution under Section 78G                |
|                             |                                                                         |
|                             | Date of order of court                                                  |
|                             | 25 Mar 2025                                                             |
|                             | Notice containing reduction information                                 |
|                             | ()                                                                      |
|                             |                                                                         |
|                             | $\mathbf{\hat{T}}$                                                      |
|                             | <u> </u>                                                                |
|                             | Drag and drop files here or browse files to upload                      |
|                             | Supported formats: PDF                                                  |
|                             | Maximum file size: 5MB per file                                         |
|                             | Embedded images and files will not be scanned for personal information. |
|                             | as it could be part of records accessible to the public.                |
|                             |                                                                         |

#### **Step 4:** Upload the Notice of Court Order in PDF format.

|  | Notice containing reduction information                                                                                                    |  |
|--|----------------------------------------------------------------------------------------------------|--|
|  | 16                                                                                                    |  |
|  | You have reached the maximum upload limit of 1 file(s)                                                                                                    |  |
|  | Supported formats: PDF<br>Maximum file size: 5MB per file                                                                                                    |  |
|  | Embedded images and files will not be scanned for personal information.<br>Consider masking any sensitive personal information before uploading,<br>as it could be part of records accessible to the public.                                                                                                    |  |
|  | You have reached the maximum upload limit of 1 file(s)                                                                                                    |  |
|  | Image: Notice containing reduction information.pdf     Image: Description of the second second |  |

22

**Step 5:** State the reason for requesting the extension. The extended period and extended due date will be automatically calculated and displayed. Click **"Review and confirm"** to proceed.

|            | Reason for application                                                                           |
|------------|--------------------------------------------------------------------------------------------------|
|            | Enter reason for application                                                                     |
|            |                                                                                                  |
|            |                                                                                                  |
|            | 0/300                                                                                            |
|            |                                                                                                  |
|            | 22 Jun 2025                                                                                      |
| r          |                                                                                                  |
|            | Period of time extended                                                                          |
|            | 2 - Cay 3                                                                                        |
|            | Extended due date (Subject to approval)                                                          |
|            | 06 Jul 2025                                                                                      |
|            |                                                                                                  |
| ( ← Back ) | $\left( \begin{array}{c} \text{Save draft} \end{array} \right)$ Review and confirm $\rightarrow$ |
|            |                                                                                                  |
|            |                                                                                                  |

**Step 6:** Review all entered information carefully. Tick the declaration box to confirm the accuracy of the information and click **"Submit"**.

| Extension of Time unde                                                                                       | er S78I                                                                                       |                                                                                                    |                                                                                                    |
|----------------------------------------------------------------------------------------------------|-----------------------------------------------------------------------------------------------|----------------------------------------------------------------------------------------------------|----------------------------------------------------------------------------------------------------|
| Details                                                                                                    |                                                                                               |                                                                                                    |                                                                                                    |
| Court reference number<br>E897826                                                                            | Date of order of court<br>01 Mar 2025                                                         | Notice containing reduction<br>information<br><u>Notice containing reduction</u><br>information.pdf | Reason for application<br>to request a 14-day extension for<br>filing the notice of court order<br>approving the reduction in share<br>capital. |
| Original/Current Due Date<br>29 May 2025                                                                     | Period of time extended 14 days                                                               | Extended Due Date (Subject to<br>approval)<br>12 Jun 2025                                           |                                                                                                    |
| <ul> <li>I, VERNIE PANG, declare</li> <li>1 The above informatic</li> <li>2 I am aware that I may</li> </ul> | that:<br>on submitted is true and correct to the<br>r be liable to prosecution if I submit ar | e best of my knowledge and I am authorise<br>ny false or misleading information in this a           | ed to file this application/transaction.<br>pplication/transaction.                                                                             |
| ← Back                                                                                                    |                                                                                               | (                                                                                                   | Save draft Submit >                                                                                                    |

**Step 7:** You will see a confirmation message upon successful submission of the transaction.

| Home > Apply for extension of time                                             |
|--------------------------------------------------------------------------------|
| Apply for extension of time<br>BYTESPHERE<br>T24LL0202B                        |
| 1     2     3       Application for EOT     Review and confirm     Complete    |
|                                                                                |
|                                                                                |
| The transaction has been submitted successfully                                |
| To track your transaction status or view more details by clicking button below |
| Go to My Transaction                                                           |

**Step 8:** A notification confirming the approval of your extension application will be sent to your Bizfile Inbox.

| Home > Inbox                                                                                                    |
|----------------------------------------------------------------------------------------------------|
| Inbox                                                                                                    |
|                                                                                                    |
| ← All messages<br>Application for Extension of Time T250006689 is approved<br>11 Mar 2025 · 6:07 PM                                                                                                   |
| Dear Sir/Madam,<br>• Entity name: ROPEWAY 2<br>• Entity UEN: 202500088R<br>• Transaction name: Extension of Time under S78I<br>• Transaction number: T250006689<br>The application has been approved. |
| Accounting and Corporate Regulatory Authority (ACRA)                                                                                                    |

### 5) Applying EOT for registration of charge under CA S139

# Step 1: On the "Apply for extension of time" introduction page, click "Start".

| (5) Registration of charge under CA \$139                                                                                                    |                |
|----------------------------------------------------------------------------------------------------|----------------|
| <ul> <li>This application is for a local company or foreign company to request a 30-day extension f registering a charge with charge instrument executed outside Singapore.</li> </ul>                                                                                  | for            |
| <ul> <li>You will need the chargor's Unique Entity Number (UEN), Date of creation of charge, cour<br/>where the instrument is executed and reason for extension.</li> </ul>                                                                                             | intry          |
| This application will be approved immediately upon submission.                                                                                                    |                |
| <b>o</b> Submission of de-registration document under CA S359(7)                                                                                                    |                |
| <ul> <li>This application is for a foreign corporate entity that re-domiciles to Singapore to seek a 6<br/>extension for submitting the document evidencing that the foreign corporate entity has b<br/>deregistered in its original place of incorporation.</li> </ul> | 60-day<br>been |
| You will need the Unique Entity Number (UEN) and reason for extension.                                                                                                    |                |
| This application will be approved immediately upon submission.                                                                                                    |                |
| Useful reminders                                                                                                    | 0              |
| Apply an extension of time before the submission due date.                                                                                                    |                |
| Check that you have entered all information correctly before submitting your applicat                                                                                                    | tion.          |
|                                                                                                    |                |
|                                                                                                    | Stort A        |
|                                                                                                    | Start ->       |
|                                                                                                    |                |

**Step 2:** Verify the business entity details to ensure you are applying for extension of time for the correct entity. Select the relevant extension type from the dropdown list.

| To apply for an extension of time, select the t         | type of extension and enter the details                                                                                                    |        |   |
|---------------------------------------------------------|----------------------------------------------------------------------------------------------------|--------|---|
| Entity information                                      |                                                                                                    |        |   |
| Γ                                                       | Entity name                                                                                                    |        |   |
|                                                         | BP LC UEN 5 TEST PTE. LTD.                                                                                                    |        |   |
|                                                         | UEN                                                                                                    |        |   |
|                                                         | 202500074Z                                                                                                    |        |   |
|                                                         |                                                                                                    |        |   |
| L                                                       |                                                                                                    |        |   |
| Type of extension                                       |                                                                                                    |        |   |
| Type of extension                                       | Type of extension                                                                                                    |        |   |
| Type of extension                                       | Type of extension<br>Extension of Time for Registration of Charge S139                                                                                                    | •      |   |
| Type of extension                                       | Type of extension<br>Extension of Time for Registration of Charge S139<br>Extension of Time under S781                                                                                                    | •      | ] |
| Type of extension<br>Extension of Time for Registration | Type of extension<br>Extension of Time for Registration of Charge S139<br>Extension of Time under S781<br>Extension of Time for AGM(S175) / AR(S197)                                                      | •      |   |
| Type of extension                                       | Type of extension<br>Extension of Time for Registration of Charge S139<br>Extension of Time under S781<br>Extension of Time for AGM(S175) / AR(S197)<br>Extension of Time for Registration of Charge S139 | •<br>• |   |

**Step 3:** Enter the date when the charge was created, specify the country where the document was made or executed, and provide the reason for requesting the extension.

**Important:** This EOT application is only for registering a charge with charge instrument executed **outside Singapore**. For charge executed in Singapore, the company has to apply for a Court Order under section 137 of the Companies Act to extend the time for registering the charge.

|                       | Type of extension                                  |    |
|-----------------------|----------------------------------------------------|----|
|                       | Extension of Time for Registration of Charge \$139 | •  |
|                       |                                                    |    |
| Extension of Time for | Registration of Charge S139                        |    |
|                       | Date of creation of charge                         |    |
|                       |                                                    | ∋] |
|                       | Charge instrument executed                         |    |
|                       | Outside Singapore                                  |    |
|                       | Country where document made/executed               |    |
|                       | Select country                                     | •  |
|                       | Reason for extension                               |    |
|                       | Enter reason for extension                         |    |
|                       |                                                    |    |

**Step 4:** The extended period and extended due date will be automatically calculated and displayed. Click **"Review and confirm"** to proceed.

| 01 Mar 2025<br>Charge instrument executed<br>Outside Singapore<br>Country where document made/executed<br>Algeria<br>Reason for extension<br>Instrument<br>Original/Current due date<br>06 Apr 2025<br>Period of time extended<br>30 days | Date of creation of charge              |          |
|----------------------------------------------------------------------------------------------------|-----------------------------------------|----------|
| Charge instrument executed<br>Outside Singapore<br>Country where document made/executed<br>Algeria<br>Reason for extension<br>Instrument<br>Original/Current due date<br>06 Apr 2025<br>Period of time extended<br>30 days                | 01 Mar 2025                             | <b>=</b> |
| Outside Singapore<br>Country where document made/executed<br>Algeria<br>Reason for extension<br>Instrument<br>Original/Current due date<br>06 Apr 2025<br>Period of time extended<br>30 days                                              | Charge instrument executed              |          |
| Country where document made/executed Algeria Reason for extension Instrument Original/Current due date 06 Apr 2025 Period of time extended 30 days                                                                                        | Outside Singapore                       |          |
| Algeria<br>Reason for extension<br>Instrument<br>Original/Current due date<br>06 Apr 2025<br>Period of time extended<br>30 days                                                                                                    | Country where document made/executed    |          |
| Reason for extension<br>Instrument<br>Original/Current due date<br>06 Apr 2025<br>Period of time extended<br>30 days                                                                                                    | Algeria                                 | •        |
| Instrument<br>Original/Current due date<br>06 Apr 2025<br>Period of time extended<br>30 days                                                                                                    | Reason for extension                    |          |
| Original/Current due date<br>06 Apr 2025<br>Period of time extended<br>30 days                                                                                                    | Instrument                              |          |
| Original/Current due date<br>06 Apr 2025<br>Period of time extended<br>30 days                                                                                                    |                                         |          |
| Original/Current due date<br>06 Apr 2025<br>Period of time extended<br>30 days                                                                                                    |                                         |          |
| Original/Current due date<br>06 Apr 2025<br>Period of time extended<br>30 days                                                                                                    |                                         | 10/500   |
| 06 Apr 2025<br>Period of time extended<br>30 days                                                                                                    | Original/Current due date               |          |
| Period of time extended<br>30 days                                                                                                    | 06 Apr 2025                             |          |
| 30 days                                                                                                    | Period of time extended                 |          |
|                                                                                                    | 30 days                                 |          |
| Extended due date (Subject to approval)                                                                                                    | Extended due date (Subject to approval) |          |
| 06 May 2025                                                                                                    | 06 May 2025                             |          |
|                                                                                                    |                                         |          |

**Step 5:** Review all entered information carefully. Tick the declaration box to confirm the accuracy of the information and click **"Submit"**.

| UEN                                                                                                    | Entity Name                                                                                    |                                                                                      |                                                                    |
|----------------------------------------------------------------------------------------------------|------------------------------------------------------------------------------------------------|--------------------------------------------------------------------------------------|--------------------------------------------------------------------|
| 2025000888                                                                                                | ROPEWAY 2 PTE LTD                                                                              |                                                                                      |                                                                    |
| Extension of Time for R                                                                                   | egistration of Charge S139                                                                     |                                                                                      |                                                                    |
| Details                                                                                                   |                                                                                                |                                                                                      |                                                                    |
| Date of creation of charge                                                                                | Charge instrument executed                                                                     | Country where document                                                               | Reason for extension                                               |
| 01 Mar 2025                                                                                               | Outside Singapore                                                                              | made/executed                                                                        | Instrument                                                         |
|                                                                                                    |                                                                                                | Algeria                                                                              |                                                                    |
| Original/Current Due Date                                                                                 | Period of time extended                                                                        | Extended Due Date (Subject to                                                        |                                                                    |
| 06 Apr 2025                                                                                               | 30 days                                                                                        | approval)<br>06 May 2025                                                             |                                                                    |
| <ul> <li>I, VERNIE PANG, declare</li> <li>The above information</li> <li>I am aware that I may</li> </ul> | that:<br>on submitted is true and correct to the b<br>be liable to prosecution if I submit any | est of my knowledge and I am authorise<br>false or misleading information in this ap | d to file this application/transaction.<br>oplication/transaction. |
|                                                                                                    |                                                                                                | (                                                                                    | Save draft Submit →                                                |

27

**Step 6:** You will see a confirmation message upon successful submission of the transaction.

| A<br>RO<br>202 | <b>pply for extensio</b><br>PEWAY 2<br>500088R | n of time                                                                                                 |                              |  |
|----------------|------------------------------------------------|----------------------------------------------------------------------------------------------------|------------------------------|--|
|                | (1)<br>Application for EOT                     | (2)                                                                                                    | 3<br>Complete                |  |
|                | <b>The transac</b><br>To track your th         | ction has been submitted su<br>ransaction status or view more details by clicking<br>Go to My Transaction | uccessfully<br>;button below |  |

**Step 7:** A notification confirming the approval of your extension application will be sent to your Bizfile Inbox

| Home > Inbox                                                                                                    |
|----------------------------------------------------------------------------------------------------|
| Inbox                                                                                                    |
|                                                                                                    |
|                                                                                                    |
| ← All messages                                                                                                    |
| Application for Extension of Time T250006692 is approved                                                                                                    |
| Dear Sir/Madam,  Entity name: ROPEWAY 2 Entity UEN: 202500088R Transaction name: Extension of Time for Registration of Charge \$139 Transaction number: T250006692 |
| The application has been approved.                                                                                                    |
| Accounting and Corporate Regulatory Authority (ACRA)                                                                                                    |
|                                                                                                    |
|                                                                                                    |

## 6) Applying for EOT for submission of de-registration document

# Step 1: On the "Apply for extension of time" introduction page, click "Start".

| <ul> <li>This application is for a local company or foreign company to request a 30-day extension for<br/>registering a charge with charge instrument executed outside Singapore</li> </ul>                                                                       | r          |
|----------------------------------------------------------------------------------------------------|------------|
| <ul> <li>You will need the chargor's Unique Entity Number (UEN), Date of creation of charge, coun where the instrument is executed and reason for extension.</li> </ul>                                                                                           | ry         |
| This application will be approved immediately upon submission.                                                                                                    |            |
| 6 Submission of de-registration document under CA \$359(7)                                                                                                    |            |
| <ul> <li>This application is for a foreign corporate entity that re-domiciles to Singapore to seek a 60 extension for submitting the document evidencing that the foreign corporate entity has be deregistered in its original place of incorporation.</li> </ul> | -day<br>en |
| You will need the Unique Entity Number (UEN) and reason for extension.                                                                                                    |            |
| This application will be approved immediately upon submission.                                                                                                    |            |
| Useful reminders                                                                                                    | 0          |
| Apply an extension of time before the submission due date.                                                                                                    |            |
| Check that you have entered all information correctly before submitting your application                                                                                                    | 'n.        |
|                                                                                                    |            |
|                                                                                                    |            |

**Step 2:** Verify the business entity details to ensure you are applying for extension of time for the correct entity. Select the relevant extension type from the dropdown list.

| SPRINGLEAF CONSULTING                                                     |                                                                |                 |
|---------------------------------------------------------------------------|----------------------------------------------------------------|-----------------|
| 1<br>Application for EOT                                                  | Review and confirm                                             | Complete        |
| Application for extensio<br>To apply for an extension of time, select the | type of extension and enter the details                        |                 |
| Entity information                                                        |                                                                |                 |
|                                                                           | Entity name<br>SPRINGLEAF CONSULTING PTE, LTD.                 |                 |
|                                                                           | UEN<br>202500270E                                              |                 |
| Type of extension                                                         |                                                                |                 |
|                                                                           | Type of extension                                              |                 |
|                                                                           | Extension of Time under S359(7) to submit document evidencing. |                 |
|                                                                           | Extension of Time under S78I                                   |                 |
| Extension of Time under S359(7) to                                        | S Extension of Time for AGM(S175) / AR(S197)                   | entity has been |
|                                                                           | Extension of Time for Registration of Charge S139              |                 |
|                                                                           | Extension of Time under S359(7) to submit document evidencing  | ~               |
|                                                                           |                                                                |                 |

## Step 3: Provide the reason for requesting the extension and click "Review and confirm".

| Date of notice of transfer of registration<br>12 Mar 2025 |
|-----------------------------------------------------------|
| Reason for extension                                      |
| De-Registration                                           |
| 15/500                                                    |
| Original/Current due date<br>11 May 2025                  |
| Period of time extended<br>60 days                        |
| Extended due date (Subject to approval)<br>10 Jul 2025    |

**Step 4:** Carefully reviewed all entered information. Tick the checkbox to complete the declaration, then click **"Proceed to payment"**.

| Entity information                                          |                                                       |                                          |                                            |
|-------------------------------------------------------------|-------------------------------------------------------|------------------------------------------|--------------------------------------------|
| UEN<br>202500270E                                           | Entity name<br>SPRINGLEAF CONSULTING<br>LTD.          | PTE.                                     |                                            |
| Extension of Time u<br>de-registered in its                 | nder S359(7) to submit docu<br>place of incorporation | ment evidencing that the fore            | ign corporate entity has been              |
| Date of notice of transfer o<br>registration<br>12 Mar 2025 | f Reason for extension<br>De-Registration             | Original/Current due date<br>11 May 2025 | Period of time extended 60 days            |
| Extended due date (Subject<br>approval)<br>10 Jul 2025      | to                                                    |                                          |                                            |
| I, Willow Raisa Moo                                         | e, declare that:                                      |                                          |                                            |
| 1 The above infor                                           | mation submitted is true and correct to t             | he best of my knowledge and I am author  | ised to file this application/transaction. |

31

**Step 5:** You will be directed to the payment summary page. Select the payment method and click **"Make payment"** to complete the transaction.

| Home > Apply for extension of time                                                                                           |                                                |                                                                                                    |          |
|----------------------------------------------------------------------------------------------------|------------------------------------------------|----------------------------------------------------------------------------------------------------|----------|
| Apply for extension of<br>SPRINGLEAF CONSULTING<br>2025002705                                                                | time                                           |                                                                                                    |          |
| 1 Application for EOT                                                                                                    | Review and confirm                             | 3<br>Payment                                                                                                    |          |
|                                                                                                    |                                                |                                                                                                    |          |
| Select payment method                                                                                                    |                                                | Payment summary                                                                                                    | /        |
| Complete your payment before 7:20PM to avoid timeour<br>You will receive an acknowledge message and a receipt<br>Select type | ıts.<br>Jpon successful payment.               | ARN250407000067<br>1 x Apply for extension of time to<br>submit document for de-registered<br>in its place of incorporation \$359(7) | \$200.00 |
|                                                                                                    |                                                |                                                                                                    |          |
| Select payment method                                                                                                    |                                                | Total (includes GST)                                                                                                    | \$200.00 |
| Select payment method                                                                                                    | (Pay) (Pay)<br>it/Credit Card/Apple Pay/Google | Total (includes GST)<br>Make payment                                                                                                 | \$200.00 |

**Step 6:** Upon successful payment, you will receive an acknowledgement message and a link to download the receipt.

| Apply for ex<br>Springleaf consultin<br>202500270E | tension of t                                    | ime                                                                                            |                             |
|----------------------------------------------------|-------------------------------------------------|------------------------------------------------------------------------------------------------|-----------------------------|
| 1 ——<br>Application for EOT                        |                                                 | 2 Review and confirm                                                                           |                             |
|                                                    | <b>Pay</b><br>Upon successful payme<br>instruct | ment successful<br>ent, you will receive a confirmation email<br>ions to review your purchase. | l with                      |
|                                                    | Download red                                    | Beipt Go to My Transaction                                                                     |                             |
| Receipt number                                     | ARN                                             | Paid via                                                                                       | EP reference number         |
| ACRA250407000061                                   | ARN250407000067                                 | Debit/Credit Card                                                                              | pi_3RBDHAJUwRqvcgtW1xh7X1E6 |
| Date and time                                      | Amount paid                                     |                                                                                                |                             |
| 07 Apr 2025 06:51 PM                               | \$200.00                                        |                                                                                                |                             |
|                                                    | 1                                               | Transaction details                                                                            |                             |
| UEN                                                | Transaction ID                                  | Transaction name                                                                               | Date and time               |
| 202500270E                                         | T250008783                                      | Apply for extension of time                                                                    | 07 Apr 2025 06:50 PM        |

**Step 7:** A notification confirming the successful submission and approval of the EOT application will be sent to your Bizfile Inbox.

| Hor  | me > Inbox                                                                                                    |
|------|----------------------------------------------------------------------------------------------------|
| Ir   | nbox                                                                                                    |
|      |                                                                                                    |
|      |                                                                                                    |
|      |                                                                                                    |
| ÷    | All messages                                                                                                    |
| Ap   | oplication for Extension of Time T250006696 is approved                                                                                                    |
| 11 N | 4ar 2025 · 6:27 PM                                                                                                    |
| Dea  | ar Sir/Madam,                                                                                                    |
|      | Entity name: SPRINGLEAF CONSULTING                                                                                                    |
| •    | Entity UEN: 202500270                                                                                                    |
|      | Iransaction name: Extension of Time under S359(7) to submit document evidencing that the foreign corporate entity has been de-registered in its place<br>of incorporation |
| •    | Transaction number: T250006696                                                                                                    |
| The  | application has been approved.                                                                                                    |
| Acc  | ounting and Corporate Regulatory Authority (ACRA)                                                                                                    |
|      |                                                                                                    |
|      |                                                                                                    |

Updated as of 14 Apr 2025